## 一次有效台湾居民来往大陆通行证"网上申办"操作流程

搭乘"小三通"(福建省与金门、马祖之间的小规模通商、通航和通邮)航线来闽台胞, 可以登录出入境管理局 APP、微信、支付宝小程序线上申办一次有效台湾居民来往大陆通行 证(以下简称"台胞证"),入境抵达口岸后即可领取证件。

1.扫描二维码登录微信小程序、支付宝小程序、出入境管理局 APP。

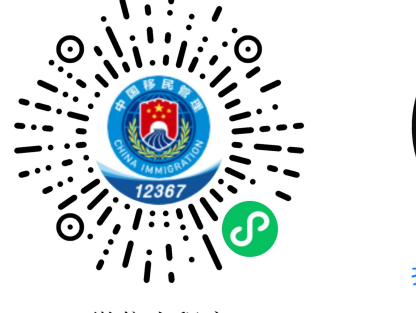

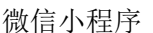

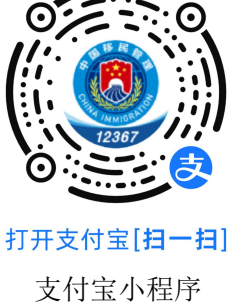

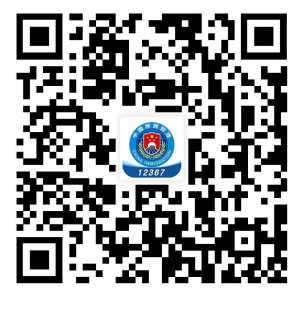

出入境管理局 APP

 $\odot$ 

8

我的

2.登录小程序或 APP, 选择"中国公民服务", 选择"一次有效台胞证申请"。

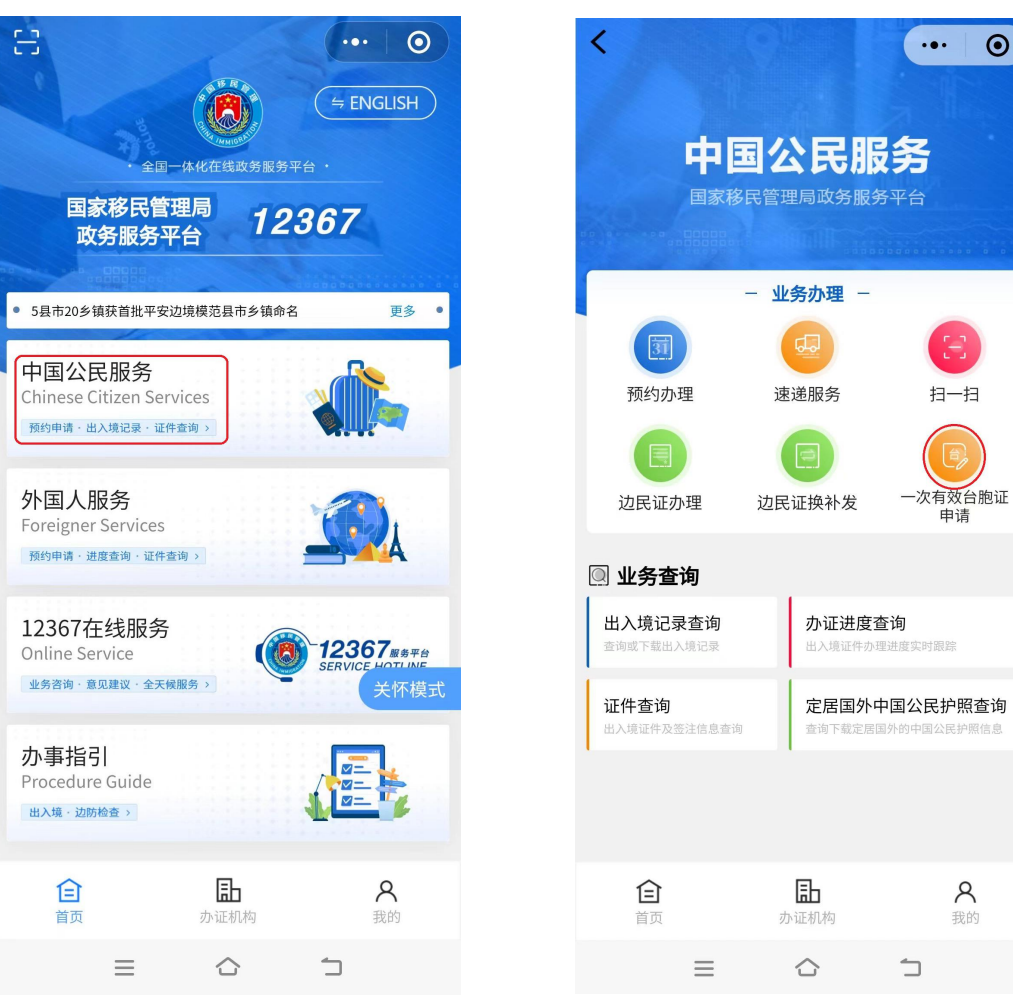

**3**.已经注册用户,输入证件号码和密码;如果没有注册的用户,选择"注册",进入注 册界面,如实填写注册信息。

| < 国家移民管理局政务服务 ↔ ● | <                      |
|-------------------|------------------------|
| 欢迎登录              | 欢迎注册 🔤                 |
|                   | * 请选择您的证件类型            |
| 台湾地区身份证 >         | * 请输入证件号码              |
| 请输入证件号码           | * 请输入中文姓               |
|                   | * 请输入中文名               |
|                   | * 请选择有效期限              |
|                   | * 请选择户籍地               |
| 注册 忘记密码           | ★ 仅支持中国大陆手机号           |
|                   | ★请输入验证码 获取验证           |
|                   | ★ 请输入不少于6位数的密码 入       |
|                   | ★ 请再次输入密码 >>>          |
|                   |                        |
| Z X C V B N M     | 注册即同意《用户服务协议》和《隐私保护政策》 |
| 符 123 ,。中/* ←     |                        |
|                   |                        |

**4.**注册完成后,自动返回首页,选择"中国公民服务",选择"一次有效台胞证申请", 进入台胞证"网上申办"申请界面,已经注册用户会自动进入台胞证"网上申办"申请界面。 选择"下一步",完成申请信息填写。

| <     | 办证类型 | ••• •   | < 申请须知                                       | ••• •                            | <        | 证照上传  | ••• • | <        | 入境信息         | ••• •              |
|-------|------|---------|----------------------------------------------|----------------------------------|----------|-------|-------|----------|--------------|--------------------|
| 选择申请人 |      | 張 >     | 一、申请人提交申请前,须认真<br>件的办事指引,如不符合受理条             | 阅读办理出入境证<br>件,将不予受理。             | 制证照片     |       |       | 拟入境口岸*   | 请说           | 选择入境口岸 <b>&gt;</b> |
| 办证类型  |      | 一次有效台胞证 | 二、申请人须如实填写个人资料                               | 并确保填写内容完                         | +        |       |       | 拟入境时间*   | 请送           | 选择入境日期>            |
|       |      |         | 整准确。                                         |                                  |          |       |       | 航班(游轮)号  | 3)号 请输入航班(游轮 |                    |
|       |      |         | 三、申请人的办证申请经审批通时间到拟入境口岸出入境办证窗要求交验台湾地区身份证和台湾件。 | 过后,应按照预约<br>口领取证件,并按<br>地区出入境证件原 | 台湾地区身份证  |       |       | 航班(游轮)名称 | 请输入制         |                    |
|       |      |         | 四、提交申请经审批通过后,因                               | 故未能按照预约时                         |          |       |       |          |              |                    |
|       |      |         | 间抵达口岸的,或需要变更预约时间和入境口岸<br>的,请取消原申请并重新申请。      | 时间和入境口岸                          | 正面       |       | 反面    |          |              |                    |
|       |      |         | 五、按照有关法律规定,对于弄<br>证件的,公安机关将依法依规处             | 虚作假骗取出入境<br>理。                   | 台湾地区出入境证 | E件资料页 |       |          |              |                    |
|       |      |         | 六、申请过程中如遇有问题,请<br>线。                         | 咨询12367服务热                       |          |       |       |          |              |                    |
|       |      |         |                                              |                                  |          |       |       |          |              |                    |
|       |      |         |                                              |                                  |          |       |       |          |              |                    |
|       |      |         |                                              |                                  |          |       |       |          |              |                    |
|       | 下一步  |         | 已阅读并同意申请                                     | <b>青须知</b>                       | 确认申请     |       |       | 下一步      |              |                    |

5.查看申请信息。返回首页,选择"我的","我的申请",查看申请情况。

| E O                                           |                       | ••• 💿          | <b>く</b> 我的申 | 请 … ⊙       |
|-----------------------------------------------|-----------------------|----------------|--------------|-------------|
| ◆ 全□-水化在线政务服务平台 ·                             | 王                     |                | 申请类型         | 一次有效台胞证申请 > |
| 国家移民管理局 12367                                 | 我的证件                  |                | 一次有效台胞证申请    | 预约成功,审批中    |
| <b>以劳服务半日</b>                                 | 3%户9 JIL   T          |                | 证件类型         | 一次有效台胞证     |
| <ul> <li>5县市20乡镇获首批平安边境模范县市乡镇命名 更多</li> </ul> | □ 我的申请                | >              | 申请人          | 陳**         |
| 中国公民服务                                        |                       |                | 申请时间         |             |
| Chinese Citizen Services                      | 🖻 速递订单                | >              | 申请编号         | FJ2         |
| 预约中请•出入境记录•证件查询 >                             |                       |                | 拟入境时间        | 2024-04-01  |
| 外国人服务                                         | 🔯 办理人管理               | >              | 拟入境口岸        | 五通客运码头      |
| Foreigner Services                            | 圆 地址管理                | >              | 一次有效台胞证申请    |             |
| 12367在线服务                                     |                       |                | 证件类型         |             |
| Online Service                                |                       |                | 申请人          |             |
| 业务咨询 · 意见建议 · 全天颅服务 > 关怀模式                    |                       |                | 申请时间         |             |
| 小事指引                                          |                       |                | 申请编号         |             |
| Procedure Guide                               | 退出登录                  |                | 拟入境时间        |             |
| 出入境 · 边防检查 >                                  | ©国家移民管理局 版权所有         |                | 拟入境口岸        |             |
| <b>住 し 久</b><br>首页 办证机构 現的                    | <b>企 ቤ</b><br>首页 办证机构 | <b>冬</b><br>我的 |              |             |

6.在首页"我的"一"办理人管理"也可以进行非本人的台胞证"网上办"申请。新增 办理人的信息填写,保存,返回首页,"中国公民业务"一"一次有效台胞证申请",进入台 胞证"网上申办"申请界面,"选择申请人",选择要申请台湾证"网上办"的人员。

| <b>く</b> 新增                                      | か理人 ・・・ 💿                                     | <                           |                 | ••• •                    | <     | 办证类型 | •• 0    |
|--------------------------------------------------|-----------------------------------------------|-----------------------------|-----------------|--------------------------|-------|------|---------|
| 证件类型*                                            | 居民身份证 >                                       |                             |                 |                          | 选择申请人 |      | 張 >     |
| 证件号码*                                            | 请输入证件号码                                       |                             | 谷<br>管理局政务服     | 文<br>分<br><sup>例平台</sup> | 办证类型  |      | 一次有效台胞证 |
| 身份证长期有效*                                         | $\bigcirc$                                    |                             |                 |                          |       |      |         |
| 证件有效期起*                                          | 请选择 >                                         | -                           | 业务办理 -          |                          |       |      |         |
| 证件有效期止*                                          | 请选择 >                                         | 通知                          | 速递服务            | <b>1</b> -13             |       |      |         |
| 中文姓*                                             | 请输入中文姓                                        |                             |                 |                          |       |      |         |
| 中文名*                                             | 请输入中文名                                        | 边民证办理                       | 边民证换补发          | 一次有效台胞证<br>申请            |       |      |         |
| 户籍地                                              | 请选择 >                                         | 🔍 业务查询                      |                 |                          |       |      |         |
| 邮箱                                               | 请输入邮箱                                         | 出入境记录查询<br>查询或下载出入境记录       | 办证进度<br>出入境证件办  | <b>查询</b><br>理进度实时跟踪     |       |      |         |
| ſ                                                | <br>₹存                                        | <b>证件查询</b><br>出入境证件及签注信息查询 | 定居国外            | 中国公民护照查询<br>国外的中国公民护照信息  |       |      |         |
| 温馨提示:若您的姓名中有"<br>名"录入框中将文字与特殊字<br>文姓"+"中文名"顺序进行排 | "等特殊字符,请您在"中文<br>符按顺序录入,姓名将按照"中<br>书接后进行身份认证。 | 1                           |                 |                          |       |      |         |
|                                                  |                                               | 白                           | <b></b><br>办证机构 | <b>久</b><br>我的           |       |      |         |
|                                                  |                                               | =                           | $\bigcirc$      | 5                        |       | 下一步  |         |